# 分词器操作手册

### 1. 分词器部署

按照《安装部署文件》对分词器进行部署。

#### 2. 添加文章

左上角选择"添加文章",选择当前已有类型或新增类型,并上 传 excel 文件,文件第一行为表头,将需要标注的字段列命名为"正 文"即可:

| =                                                                                                    | <b>政务分词器</b> 快                                                                                                    | 捷讎: Ctrl+k/Shift+s/enter 日退出                |  |  |  |  |
|----------------------------------------------------------------------------------------------------|----------------------------------------------------------------------------------------------------|---------------------------------------------|--|--|--|--|
| <ul> <li>添加文章<br/>→版 (3679)           →出分词         180 - 279         金部         □未炭主         ↓质注中         □已质注      </li> </ul> | < 上篇         下篇>         标註           重新公词 目示规注意果 ik分词验证         (学体:大中小)         (25)                                                                                                    | <b>所关键词 关键词记录</b>                           |  |  |  |  |
| 180. 国务院公报中华人民共和国交通运<br>絶知今(2003年第12号), 太通运输部                                                                                   | 标 题 国务院公报中华人民共和国交通运输部令(2023年第12号)交通运输部关于修改《道路货物                                                                                                    | 交通运输部 ×                                     |  |  |  |  |
| ★于修改《道路货物运输及站场管理规<br>定》的决定 道路货物运输及站场管理规<br>定》                                                                                   | 序 号 国务院公报-180 发刊时间 2024-1-30                                                                                                    | 人民共和国交通运输部 × 停止经营 ×                         |  |  |  |  |
| ~~ A<br>181.国务院公报中华人民共和国国务院<br>任免人员 日                                                                                           | 文 号 2024年第3号 (总号: 1830)                                                                                                    | 责令 ×                                        |  |  |  |  |
| 182. 国务院公报中华人民共和国交通运<br>输部令(2023年第13号) 交通运输部<br>关于修改《道路危险货物运输管理规<br>定》的决定 道路危险货物运输管理规定<br>回                                     | 中华人民共和国交通运输部令2023 年 第 12 号《交通运输部关于修改(道路货物运输及站场管理规定)的决定》已于2023年11月1日经第24次部务会议通过,现予公布,自公布之日起施行,部长 李小鹏<br>2023年11月10日 交通运输部长于修改(道路货物运输及站场管理规定》的决定交通运输部次达对《道路货<br>例注锁节环境等推进印》、公寓注意物本公司2025年第20月、伦坦工作部下,总管查十一、全体查十一、"注于主担                                                                                                    | 违法附得     ×       情节严重的     ×       罚款     × |  |  |  |  |
| 183. 国务院公报国务院关于《黑龙江省<br>国土空间规划(2021—2035年)》的<br>批复 및                                                                            | 定,有下列行为之一的,由交通运输主管部门表令停止经营;违法所得超过1万元的,设收违法所得,处违法所<br>得1倍以上5倍以下的罚款,没有违法所得或者违法所得不足1万元的,处约200元以上1万元以下的罚款,偿节严                                                                                                    | 日連受物运输年日 へ<br>失效 ×                          |  |  |  |  |
| 184. 国务院公报国务院关于进一步完善<br>国有资本经营预算制度的意见 回                                                                                         | 重的,处1万元以上5万元以下的罚款;构成犯罪的,依法追究刑事责任: (一) 未按规定取得道路货物运输经营<br>许可,擅自从事道路营商货物运输经营的: (二) 使用失效,伪造,变造,被计指等无效的道路运输经营许可证                                                                                                    | の造 ×<br>変造 ×                                |  |  |  |  |
| 185. 国务院公报中华人民共和国政府和<br>尼加拉瓜共和国政府自由贸易协定(中<br>文本) 国                                                                              | 件从事道路普通货物运输经营的; (三) 超越许可的事项,从事道路普通货物运输经营的。"二、删去第六十三<br>条第三款。三、将第六十六条中的"处1万元以上3万元以下的罚款"修改为"处3000元以上3万元以下的罚                                                                                                    | 被注销 ×                                       |  |  |  |  |
| 186. 国务院公报中华人民共和国国务院<br>今(第770号) 国务院关于修改《消耗<br>自每日物任务理经问》 601中中 34年自每<br>(1) 2 3 4 … 10 >                                       | 永勇二致,二、特勇六十六味中的"处口万元从上3万元从上的知政"称众为"处2000元以上3万元以上13万元以上13万元 |                                             |  |  |  |  |
| 共100条 前往 1 页                                                                                                    | 理规定》的决定》第二次修正 根据2012年3月14日《交通运输部关于修改《道路货物运输及站场管理规定》的<br>决定》第三次修正 根据2016年4月11日《交通运输部关于修改《道路货物运输及站场管理规定》的决定》第四                                                                                                    | 保存板主完成的关键词会进入IK分词器中进行分词验证                   |  |  |  |  |

| Ξ                                                                | 政务分词器                                                                                                    | 快捷键: Ctrl+k/Shift+s/enter 日退出 |
|------------------------------------------------------------------|----------------------------------------------------------------------------------------------------|-------------------------------|
| 三国务院公报(3679) <=<br>▲ 当前数据:180-279                                | (上篇)                                                                                                    | 标注新关键词 关键词记录                  |
| 全部 日末标注 胃标注中 因已标注                                                | 面标动同 回示标:         通常体: 大 中 小]           添加文章         ① ×                                                    | 道路货物运输及站场管理规 × 定              |
| 180. 国务院公报中华人民共和国交通运                                             | 标题 国务 一行修改《道路货物                                                                                             | 交通运输部 ×                       |
| 物命令(2025年第12号) 交通运输员<br>关于修改《道路货物运输及站场管理规<br>定》的决定 道路货物运输及站场管理规  | * 英型选择 ● 请选择文章类型 ~                                                                                          | 中华人民共和国交通运输部 ×                |
| 定 回 181、国务院公报中华人民共和国国务院                                          | ○ 添加文章送型<br>文 長 2022 講选择文章类型                                                                                |                               |
| 任免人员 国                                                           | * 文件列表                                                                                                    | 违法所得 ×                        |
| 182. 自务皖公坂中华人民共和国交通运<br>输部令(2023年第13号) 交通运输部<br>关于修改《道路危险货物运输管理规 | 中华人民共和国交通 ①                                                                                                 | 情节严重的 ×                       |
| 定》的决定 道路危险货物运输管理规定<br>回                                          | 2023年11月10日 部決定対 (道路货                                                                                       |                               |
| 183. 国务院公报国务院关于《黑龙江省<br>国土空间规划(2021—2035年)》的                     | 和运输及站场管理观。<br>定,有下列行为之一。                                                                                    | 普通货物运输经营 × 失效 ×               |
| 批复 回<br>184. 国务院公报国务院关于进一步完善                                     | 得1倍以上5倍以下的罚款;没有违法所得或者违法所得不足1万元肋,处3000元以上1万元以下的罚款,情节严<br>重的 处1万元以上5万元以下的罚款。构成犯罪的 依法追究刑事责任 (一) 未按规定取得道路货物运输经营 |                               |
| 国有资本经营预算制度的意见 日                                                  | 许可,擅自从事道路普通货物运输经营的; (二)使用失效、伪造、变造、被注销等无效的道路运输经营许可证                                                          | · 变造 · ×                      |
| 185. 国务院公报中华人民共和国政府和<br>尼加拉瓜共和国政府自由贸易协定(中                        | 件从事道路普通货物运输经营的; (三) 超越许可的事项,从事道路普通货物运输经营的。"二、删去第六十三条第二款, 三、按第六十六条内的"你们五元"以下的图题。修改"为"加3000元"以上3万元以下的图题。      | 被注销 ×                         |
| 186. 国务院公报中华人民共和国国务院                                             | 款"。本决定自公布之日起施行。《道路货物运输及站场管理规定》根据本决定作相应修正,重新公布。道路货                                                           | 无效×                           |
| 令(第770号)国务院关于修改《消耗<br>自每日物压等理各场I》的"由中"当耗自每                       | 物运输及站场管理规定(2005年6月16日交通部发布 根据2008年7月23日《交通运输部关于修改《道路货物运行和注意》。                                               | 道路运输 ×                        |
|                                                                  | 相及304%自地充定,如决定》第一次修正 根据2009年4月20日《交通运输部关于修改《道路货物运输及始场管理规定》的决定》第二次修正 根据2012年3月14日《交通运输部关于修改《道路货物运输及站场管理规定》的  | 使自时时 × 使自时时 × 标注完成            |
| 共100条 前往 1 页                                                     | 決定》第三次修正 根据2016年4月11日《交通运输部关于修改(道路货物运输及站场管理规定)的决定》第四                                                        | *已保存的关键词会进入IK分词瞬中进行分词验证       |

3. 数据标注

### 3.1. 数据类型选择

添加完毕文件后,在菜单下选择需要标注的数据列表:

|                                                                                                    | 政务分词器                                                                                                    | 快提键: Ctrl+k/Shift+s 日退出                          |
|----------------------------------------------------------------------------------------------------|----------------------------------------------------------------------------------------------------|--------------------------------------------------|
| Ξ 国务院部门文件 (11035)<br>「<br>国务院部门文件 (11035)                                                                                                    | < 上降<br>重新分词 一型示板注稿果 14.3词数延 【学集: 夫 中 小】                                                                                                    | 标注新关键词         关键词记录           住房城乡建设部         × |
| 国务院公报(3679) 日日初王<br>政策解读(766) 留能知道<br>中中市共立体(350) 译报                                                                                                    | 标 题 住房城乡建设部办公厅关于智能建造试点城市20 发文机关 住房城乡建设部                                                                                                    | 智能建造试点城市 ×                                       |
| 中央有关文件(359) 加減<br>要面(10721) 财政部<br>中华人员共和国国际部(200)                                                                                                    | 发文字号 建力市函 (2024) 209号 来 源 住房城乡建设部网站                                                                                                    | 关于推动智能建造与建筑工 ×<br>业化协同发展的指导意见 ×                  |
| 国务院文件(1120)<br>」 小企业高<br>质量友展的通知 Ц                                                                                                    | 主题分类 城乡建设、环境保护/城市规划 公文种类 通报                                                                                                    | 智能建造 × 建筑工业化 ×                                   |
| 4. 国家药监局综合司关于印发药品监管<br>人工智能典型应用场景清单的通知 口                                                                                                    | 成文日期 2024年06月11日 发布日期 2024-06-20                                                                                                    |                                                  |
| <ul> <li>S. 医教知門や切島へな業关于印度(国<br/>か法)の行び使品ンは寒の肉は高素変施<br/>か法(修订))的通知口</li> <li>4. 力力激脹上会保護管則な節关于<br/>2024年喫酸化人気基本予告金が通れ口<br/>7. 交通运給第关手称可代加酸治費和内<br/>潤度口能構成物建设的意见口</li> <li>4. 教派資源部分公斤关于进一步加强規<br/>利土地及存支持者心外公式是販販工作<br/>0. 关于研究長量飲潤的溢知口</li> <li>9. 关于研究長量飲潤的溢れ口</li> <li>9. 关于研究長量飲潤的溢知口</li> <li>9. 大手加快发展交付券を服务的指揮<br/>第二口</li> </ul> | 住房城乡建设部办公厅关于智能建造设成成本2023年度工作情况的通报,建办市路〔2024〕209号食禽、自治区住房城乡建设了,直接<br>市住房城乡建设(省)豪、药粮生产建设采用住房城乡建设园:为您喝蜜、金属且在男孩考探以工作会以预用、比据住房城乡建设部等<br>额〕(关于推动智能建造与建筑工业化协同发展的指导意见)(建市〔2020]00号)等有关服器,想题对24个智能建造成场积 (以<br>下原标试点域东力)2023年度工作情况开展了总统评任。现得有关情况调模如形、一、试点工作总体进展试点开展以来,各试点域东<br>素繁丽感景彻落美望的二十大精神和中央经济工作会议精神、以发展智能建造、推动建筑以轻型力级为目标,建立优势协调工作机<br>例,加大效素支持力度、有凭推出各项试点任务、取得了积极进展和成效。(一)建立工作机制。24个运运场体力建立智能建造前<br>点工作协调机制,且年127战地市由市场和负患肉素重头、此会了大地、想出、数级、科技、人才、超振发励、评优现误等一系列支持<br>成、你的公寓企业级入智能建造员千企业设督名使、进会了4级、建筑、教社、人才、超振发励、评优现误等一系列支持<br>技术、你的公寓企业级从智能建造员千企业设督名使、用中14级在主学项目29公、达布更新大学项目24公、(1) 取变企业级和复杂场场之。<br>24个试点城市支持有关单供启动建设为个智能建造自适合(第)正大技术发展达定,10级技术研发成理是教育备级人生直接次数件产品以定。<br>适应工作力成为优先发展的建设)在当时的新学社会、现现其在外型或者像备取人生首级次数件产品以定。<br>适应工作力成为优先发展的。我们与"2015年度",这些优先有发成是规模备级人生首级次数件产品以定。<br>资本型、公元了75处合省的建设当合(第)正大技术发展达定。10级技术研发成组织是我们<br>项目15个,7级技术对表示规模组织上的资源(2015年在350人,2023年程350人、如果建筑生活及50人。(2) 形<br>现象机构出、有效公式方面10级多可参加导现。10级优先,为全国提供了方面并低,各地运动成为北面的建筑在350人。(2) 形<br>超级运法,规定以之方面10级多可查,但影响超优发展压制、强度工作或各种业也最优优表现本地最优优,组织过金、和现现<br>在30、现现过名,现在45元,10级优先的一级全量和优先、2015年度35元。1000场达升度35元。1000场达升度35元。1000000000000000000000000000000000000 | 627                                              |
| 共 500 余 前往 1 页                                                                                                    | 城市, 平在结果经试点城市自评、试点城市互评、专家组合评、综合运用数据统计、成果分析、专家评议等方法,对24个试点城市                                                                                                    | 保存 标注完成<br>*已保存的关键词会进入IK分词器中进行分词验证               |

## 3.2. 序号范围选择

按照实际情况选择需要标注的数据序号范围:

| =                                                                                                    |                                                                                                    | 政务分                                                                                                    | 分词器                                                                                                    |                                                                                                    | 快提键: Ctr                                                                                                    | rl+k/Shift+s 日退出                                                                                                    |
|----------------------------------------------------------------------------------------------------|----------------------------------------------------------------------------------------------------|----------------------------------------------------------------------------------------------------|----------------------------------------------------------------------------------------------------|----------------------------------------------------------------------------------------------------|----------------------------------------------------------------------------------------------------|----------------------------------------------------------------------------------------------------|
| Ξ 国务院部门文件 (11035) < <                                                                                                    | < 上篇                                                                                                    |                                                                                                    |                                                                                                    | 下篇)                                                                                                    | 标注新关键词                                                                                                    | 关键词记录                                                                                                    |
| ▲ 当前政憲: 1 - 500                                                                                                    | 重新分词                                                                                                    | 显示标注结果 Ik分词验证                                                                                                    |                                                                                                    | 【字体:大中小】                                                                                                    | 人力资源社会保健                                                                                                    | 1825 ×                                                                                                    |
| 王部 以未标注 目标注中 自己标注<br>1. 住房城乡建设部办公厅关于智能建造                                                                                                    | 标题                                                                                                    | 人力资源社会保障部 教育部 财政部关于做好高校                                                                                                    | 发文机关                                                                                                    | 人力资源社会保障部 教育部 财政部                                                                                                    | 教育部                                                                                                    | ×                                                                                                    |
| 试点城市2023年度工作情况的通报 員<br>2. 人力资源社会保障部 教育部 财政部                                                                                                    | 发文字号                                                                                                    | 人社部发 [2024] 44号                                                                                                    | 来 源                                                                                                    | 人力资源社会保障部网站                                                                                                    | 財政部 人力資源社会保課                                                                                                    | ×<br>如厅 ×                                                                                                    |
| 关于做好高校毕业生等青年就业创业工作的通知                                                                                                    | 主题分类                                                                                                    | 劳动、人事、监察\劳动就业                                                                                                    | 公文种类                                                                                                    | 通知                                                                                                    | 教育厅                                                                                                    | ×                                                                                                    |
| 3. 关于进一步支持专精特新中小企业高<br>质量发展的通知 口                                                                                                    | ****                                                                                                    | 2024/2018120                                                                                                    | ***                                                                                                    | 2024 00 10                                                                                                    | 財政庁                                                                                                    | ×                                                                                                    |
| 4. 国家约益局综合司大于印友约品监管<br>人工智能典型应用场景清单的通知 口                                                                                                    | 成义日期                                                                                                    | 2024年05月17日                                                                                                    | 反中日期                                                                                                    |                                                                                                    | 社会稳定                                                                                                    | ×                                                                                                    |
| 5. 国家知识产权局切公童大于印友《国家知识产权信息公共服务网点备案实施<br>办法(修订)》的通知口                                                                                                    | 人力资源社会<br>生产建设兵团                                                                                                    | 保障部 教育部 财政部关于做好高校毕业生等青年就业的<br>人力资源社会保障厅(局)、教育厅(教委、教育局)                                                                                                    | 则业工作的通知<br>、财政厅(局)                                                                                                    | [人社部发 [2024] 44号各省、自治区、直辖市及新疆<br>: 高校毕业生等青年就业关系民生福祉、社会稳定和                                                                                                    | 高质量发展                                                                                                    | ×                                                                                                    |
| 6. 人力资源社会保障部 财政部关于<br>2024年调整退休人员基本养老金的通知                                                                                                    | 高质量发展。<br>业生就业工作                                                                                                    | 各地要以习近平新时代中国特色社会主义思想为指导,<br>摆在更加突出的位置,综合施策,多措并举,着力促进                                                                                                    | 落实党的二十;<br>高校毕业生等;                                                                                                    | 大精神,强化就业优先导向,把促进青年特别是高校毕<br>导年就业创业,确保就业局势总体稳定。现就有关工作                                                                                                    | 习近平新时代中国特<br>主义思想                                                                                                    | 地社亲 ×                                                                                                    |
| 以<br>7. 交通运输部关于新时代加强沿海和内<br>河港口約満期別連600歳の ロ                                                                                                    | 通知如下:一<br>年内未就业高                                                                                                    | 、整合优化吸纳就业补贴和扩岗补助政策。合并实施一<br>校毕业生及16—24岁登记失业青年,签订劳动合同,并                                                                                                    | 次性吸纳就业<br>按规定为其足                                                                                                    | N站和一次性扩岗补助政策,对招用毕业年度及离校两<br>额缴纳3个月以上的失业、工伤、职工养老保险费的企                                                                                                    | 9.89—1 入404<br>就业优先导向                                                                                                    | ) ×                                                                                                    |
| <ol> <li>自然资源部办公厅关于进一步加强规<br/>划土地政策支持表旧小区改造更新工作</li> </ol>                                                                                                    | 业,可按每招<br>足1年的省份。                                                                                                    | 用1人不超过1500元的标准发放一次性扩岗补助。所需:<br>从就业补助资金支出。政策执行至2025年12月31日。                                                                                                    | 资金从失业保障<br>二、延续实施                                                                                                    | 金基金支出,上年度失业保险基金滚存结余备付期限不<br>国有企业增人增资政策。激励国有企业发挥示范带动作                                                                                                    | <u>304</u> F                                                                                                    | ×                                                                                                    |
| <ul> <li>的通知 口</li> <li>9. 关于开展质量融资增信工作更好服务</li> </ul>                                                                                                    | 用,对按照工                                                                                                    | 资效益联动机制确定的工资总额难以满足扩大高校毕业                                                                                                    | 生招聘需求的                                                                                                    | 目有企业, 经履行出资人职责机构或其他企业主管部门                                                                                                    | 创业                                                                                                    | × 1                                                                                                    |
| 实体经济高质量发展的通知 口<br>10.关于加快发展农村养老服务的指导                                                                                                    | 额并作为下一                                                                                                    | 認定並指時間校毕业主人致、自然減炎情が相処有职工<br>年度工资总额预算基数。政策执行至2025年12月31日。                                                                                                    | 三、实施先进                                                                                                    | 8、可当了,从已有入有负,核有品为据实计入工负急<br>制造业青年就业行动。开展先进制造业职业体验活                                                                                                    | 失业青年                                                                                                    | ×                                                                                                    |
| 意见 口                                                                                                    | 动,组织高校<br>业岗位,依托                                                                                                    | 毕业生等青年参观企业园区、车间厂房,感受工作氛围<br>就业信息资源库和招聘平台,加强数据比对,促进高效                                                                                                    | ,增强职业认3<br>匹配,并打包。                                                                                                    | 4。指定人社服务专员归集适台局校毕业生等青年的就<br>D理支持企业吸纳就业和助力人才发展系列政策。建立                                                                                                    | 劳动合同                                                                                                    | ×<br>m×                                                                                                    |
| < 1 2 3 4 ··· 50 >                                                                                                    | 先进制造业企<br>审。四、鼓励                                                                                                    | 业集群职称评审"绿色通道",赋予相关企业高层次人<br>引导基层一线就业。实施"三支一扶"计划,统筹推动                                                                                                    | 才举荐权,推注<br>其他基层服务I                                                                                                    | 加具备条件的先进制造业企业试点开展高级职称自主评<br>页目实施,鼓励有条件的地方结合实际适当扩大招募规                                                                                                    | Q.C.                                                                                                    | 标注宫成                                                                                                    |
| 共 500 条 前往 1 页                                                                                                    | 模。结合实施                                                                                                    | 乡村振兴战略,适应基层治理模式创新需要,挖掘医疗                                                                                                    | 卫生、养老服务                                                                                                    | 5、社会工作、司法辅助、科研助理等基层就业机会。                                                                                                    | *日保存的关键词会进入IKS                                                                                                    | 3间關中进行分词验证                                                                                                    |
|                                                                                                    |                                                                                                    |                                                                                                    |                                                                                                    |                                                                                                    |                                                                                                    |                                                                                                    |
| =                                                                                                    |                                                                                                    | 政策                                                                                                    | 行词器                                                                                                    |                                                                                                    | 快提键:Ctr                                                                                                    | rl+k/Shift+s 日退出                                                                                                    |
| 三 国際時期(1700年 /11030) (5)                                                                                                    | 2 bm                                                                                                    | 政务                                                                                                    | 计词器                                                                                                    | 140.)                                                                                                    | 快證證: Cte                                                                                                    | rl+k/Shift+s 日通出<br>平和計画:2013                                                                                                    |
| Ξ Ξ 国务院部门文件 (11035) 生 ∠ 当前教祭: 1-500                                                                                                    | < 上篇<br>重新分词                                                                                                    | 政務/                                                                                                    | 计词器                                                                                                    | 下用)<br>[学程:大中:6]                                                                                                    | 供證縫: Ctr<br>标注新关键词                                                                                                    | rl+k/Shift+c 日達出<br>关键词记录                                                                                                    |
| Ξ<br>Ξ 国务院部(1文件 (11035) 生<br>ζ 当前意識: 1 - 500<br>全部 ロネ板社 単統社中 自己統社                                                                                                    | < 上稿<br>重新分词 (                                                                                                    | <b>政务</b><br><sup>股市板: 計成集 )<br/>(1-1)25 (14)<br/>利表数据选择</sup>                                                                                                    | 分词器                                                                                                    | 下詞 ><br>【学研: 大 中 小】<br>exer #456-00                                                                                                    | 供提键: Cro<br>标注新关键词<br>人力资源社会保部<br>教育部                                                                                                    | nl+k/Shift+s 日道出<br>关键词记录<br>回题 ×<br>×                                                                                                    |
| ■ 国务院部门文件(11035) 生<br>△ 当局意致:1-500<br>全部 日本規注 単級法中 日日帰住<br>1.住房地多種设施が205年文子若能建造<br>試点結約203年度工作情況的通想 ●                                                                                                    | <上篇<br>(重新分词)(<br>标 题                                                                                                    | <ul> <li>(水) 供給</li> <li>(水) 供給</li></ul>                                                                                                    | 分词器                                                                                                    | 下两)<br>【学练: 大 中 小】<br>音部 刻政部                                                                                                    | 代理理: Chi<br>杨注新关键词<br>人力出现社会保闭<br>敬尚部<br>刻成部                                                                                                    | nt+k/Shift+s 日週出<br>关键词记录<br><sup>2015</sup> ×<br>×<br>×                                                                                                    |
|                                                                                                    | <上前<br>重新分词<br>「「「「「」」<br>「新 题<br>发文字号                                                                                                    | 改務5<br>回示約130周<br>人力資源社2<br>人社部次(2<br>列表数据选择<br>500                                                                                                    | 2000<br>1000                                                                                                    | 5<br>1<br>1<br>1<br>1<br>1<br>1<br>1<br>1<br>1<br>1<br>1<br>1<br>1<br>1<br>1<br>1<br>1<br>1<br>1                                                                                                    | <ul> <li>快速度: Ch</li> <li>特注新关键词</li> <li>人力回應社会回</li> <li>表育部</li> <li>契索部</li> <li>人力回應社会回</li> <li>表育部</li> <li>契索部</li> <li>人力回應社会回</li> <li>表育所</li> </ul>                                                                                                    | H+K/Shift+s 日通出<br>关键词记录<br>回题 ×<br>×<br>×<br>平<br>×                                                                                                    |
| ■<br>E 国务院部门文件(11035) 生<br>▲ 由意識: 1-500<br>全部 日本時主 単标正中 日之标注<br>1.在房体多環设部か公疗关于常能建造<br>は活体におっなど非定工作情况的感覚<br>それが高校学生生等有特等的中心企业表<br>所成素質和の主任。1                                                                                                    | <                                                                                                    | 数数<br>型示称:145章<br>人力消源社会<br>人力消源社会<br>人力消源社会<br>が当前来型数量の量为11035<br>列表数据选择<br>500 -<br>「<br>東政<br>和武<br>第4<br>第4<br>第4<br>第4<br>第5<br>10<br>10<br>10<br>10<br>10<br>10<br>10<br>10<br>10<br>10                                                                                                    | 分词器<br>1000 R218                                                                                                    | 下所。><br>【学杯:大中小】<br>背部 财政部<br>名                                                                                                    |                                                                                                    | Al-Agabites 日通出<br>关键的记录<br>本<br>来<br>和<br>和<br>和<br>和<br>和<br>和<br>和<br>和<br>和<br>和<br>和<br>和<br>和                                                                                                    |
| <ul> <li>➡</li> <li>■ 国勢病部(1文年(11035) 生</li> <li>▲ 出意道案: 1-300</li> <li>▲ 出意道案: 1-300</li> <li>▲ 出意道案: 1-300</li> <li>▲ 国家 (1450)</li> <li>▲ 国家 (1450)</li> <li>▲ 国家 (1450)</li> <li>▲ 日本 (1450)</li> <li>▲ 日本 (1450)</li> <li>▲ 日本 (1450)</li> <li>▲ 日本 (1450)</li> <li>▲ 日本 (1450)</li> <li>▲ 日本 (1450)</li> <li>▲ 日本 (1450)</li> <li>▲ 日本 (1450)</li> <li>▲ 日本 (1450)</li> </ul>                                                                                                    | <<br>重新分理<br>「<br>転<br>数<br>文字号<br>主題<br>分类<br>成文日期                                                                                                    | 政務5<br>2076年3月4日<br>人力済源社会<br>人力済源社会<br>人力済源社会<br>3<br>水子(2)<br>労功、人事、<br>2024年05月                                                                                                    | <b>分词器</b><br>1000<br>取用                                                                                                    | 下原 ><br>【字件:大中小】<br>曾部 财政部<br>5                                                                                                    |                                                                                                    | Al-A/Shiftee 0通出<br>关键词记录<br>本<br>本<br>本<br>本<br>本<br>、<br>、<br>、<br>、<br>、<br>、<br>、<br>、<br>、<br>、<br>、<br>、<br>、                                                                                                    |
| E         E         DSRETCKAF (11035)         E           2         atalian         2         atalian           2         atalian         atalian         atalian           2         atalian         atalian         atalian         atalian           2         atalian         atalian <td><ul> <li>&lt; 上馬</li> <li>重新分理</li> <li>标 题</li> <li>发文字号</li> <li>主题分类</li> <li>成文日期</li> <li>人力资源社会</li> <li>生产建设兵团</li> </ul></td> <td>改務3<br/>四元46:348年<br/>人力資源性<br/>人力資源性<br/>人力資源性<br/>多志、人事、<br/>2024年05月<br/>保藤部 軟肉部 以政部关于做好高校毕业生等青年就业位<br/>(次年間)、軟石厂(数条、軟質用)</td> <td><b>分詞 25</b><br/>1000<br/>取り出工作103通知<br/>財政工作103通知<br/>財政工作103通知</td> <td>下用 &gt;<br/>【学#: 大 中 小】<br/>自部 财政部<br/>。<br/>。<br/>、<br/>、<br/>、<br/>、<br/>、<br/>、<br/>、<br/>、<br/>、<br/>、<br/>、<br/>、<br/>、<br/>、<br/>、<br/>、<br/>、</td> <td></td> <td>#+4/5h/f+er ①主当<br/>文禄词记录<br/>回答 ×<br/>※<br/>第<br/>第<br/>7<br/>×<br/>8<br/>7<br/>×<br/>4<br/>×<br/>4<br/>×<br/>5<br/>5<br/>5<br/>5<br/>5<br/>5<br/>5<br/>5<br/>5<br/>5<br/>5<br/>5<br/>5</td>                                                                                            | <ul> <li>&lt; 上馬</li> <li>重新分理</li> <li>标 题</li> <li>发文字号</li> <li>主题分类</li> <li>成文日期</li> <li>人力资源社会</li> <li>生产建设兵团</li> </ul>                                                                                                    | 改務3<br>四元46:348年<br>人力資源性<br>人力資源性<br>人力資源性<br>多志、人事、<br>2024年05月<br>保藤部 軟肉部 以政部关于做好高校毕业生等青年就业位<br>(次年間)、軟石厂(数条、軟質用)                                                                                                    | <b>分詞 25</b><br>1000<br>取り出工作103通知<br>財政工作103通知<br>財政工作103通知                                                                                                    | 下用 ><br>【学#: 大 中 小】<br>自部 财政部<br>。<br>。<br>、<br>、<br>、<br>、<br>、<br>、<br>、<br>、<br>、<br>、<br>、<br>、<br>、<br>、<br>、<br>、<br>、                                                                                                    |                                                                                                    | #+4/5h/f+er ①主当<br>文禄词记录<br>回答 ×<br>※<br>第<br>第<br>7<br>×<br>8<br>7<br>×<br>4<br>×<br>4<br>×<br>5<br>5<br>5<br>5<br>5<br>5<br>5<br>5<br>5<br>5<br>5<br>5<br>5                                                                                       |
|                                                                                                    | <ul> <li>(上)</li> <li>(重約92)</li> <li>(示 题<br/>发文字号</li> <li>主部分类</li> <li>成文日期</li> <li>人力変源社会</li> <li>生产建设只和</li> <li>人力変源社会</li> <li>生产建设只和</li> </ul>                                                                                                    | 武方法:北京     「秋方陽能に<br>大力資源性     人力資源性     人力資源性     人力資源性     人社部度     (2)     坊方、人事、     2024年05月     保障部 教育部 刻政部关于敏好高校毕业生等再年就业     人力資源社会保障     (局)、教育     (教長、教育際)     各地路以多近平希約代中国特色社会主义思想     北周時     本地の     新た時     本地の     新た                                                                                                    | 1003<br>1003<br>取得<br>地工作的)通知<br>外以行(局)<br>落実労的二十二<br>高好は少す名                                                                                                    | 下用><br>[孝求: 关 中 0]                                                                                                    |                                                                                                    | At-Ly/Shiften G道出<br>夫妻詞記录<br>本<br>本<br>2<br>2<br>2<br>2<br>2<br>2<br>2<br>2<br>2<br>2<br>2<br>2<br>2                                                                                                    |
| (1995)     (1995)     (1995)     (1995)     (1995)     (1995)     (1995)     (1995)     (1995)     (1995)     (1995)     (1995)     (1995)     (1995)     (1995)     (1995)     (1995)     (1995)     (1995)     (1995)     (1995)     (1995)     (1995)     (1995)     (1995)     (1995)     (1995)     (1995)     (1995)     (1995)     (1995)     (1995)     (1995)     (1995)     (1995)     (1995)     (1995)     (1995)     (1995)     (1995)     (1995)     (1995)     (1995)     (1995)     (1995)     (1995)     (1995)     (1995)     (1995)     (1995)     (1995)     (1995)     (1995)     (1995)     (1995)     (1995)     (1995)     (1995)     (1995)     (1995)     (1995)     (1995)     (1995)     (1995)     (1995)     (1995)     (1995)     (1995)     (1995)     (1995)     (1995)     (1995)     (1995)     (1995)     (1995)     (1995)     (1995)     (1995)     (1995)     (1995)     (1995)     (1995)     (1995)     (1995)     (1995)     (1995)     (1995)     (1995)     (1995)     (1995)     (1995)     (1995)     (1995)     (1995)     (1995)     (1995)     (1995)     (1995)     (1995)     (1995)     (1995)     (1995)     (1995)     (1995)     (1995)     (1995)     (1995)     (1995)     (1995)     (1995)     (1995)     (1995)     (1995)     (1995)     (1995)     (1995)     (1995)     (1995)     (1995)     (1995)     (1995)     (1995)     (1995)     (1995)     (1995)     (1995)     (1995)     (1995)     (1995)     (1995)     (1995)     (1995)     (1995)     (1995)     (1995)     (1995)     (1995)     (1995)     (1995)     (1995)     (1995)     (1995)     (1995)     (1995)     (1995)     (1995)     (1995)     (1995)     (1995)     (1995)     (1995)     (1995)     (1995)     (1995)     (1995)     (1995)     (1995)     (1995)     (1995)     (1995)     (1995)     (1995)     (1995)     (1995)     (1995)     (1995)     (1995)     (1995)     (1995)     (1995)     (1995)     (1995)     (1995)     (1995)     (1995)     (1995)     (1995)     (1995)     (1995)     (1995)     (1995)     (1995)     (1995)     (1995)     (1995)     (1995 | 《上局<br>董師922〕<br>「新 题<br>发文字号<br>主题分类<br>成文日周<br>人力资源社会团<br>案质最关系。<br>业主教出工作<br>通知时?:一一通知时?:一一通知时?:一一通知时?:一一通知时?:一一通知时?:一一通知时?:一一通知时?:一一通知时?:一一通知时?:一一通知时?:一一通知时?:一一通知时?:一一通知时?:一一通知时?:一一通知时?:一一通知时?:一一通知时?:一一一一一一一一一一一一一一一一一一一一一一一一一一一一一一一一一一一一                                                                                                    |                                                                                                    | 1000<br>和业工作的通知<br>別址工作的通知<br>家政助工作<br>高校学业生等<br>次性吸収就业                                                                                                    | 下頭 >     【学体: 大 中 小】     育部 刻成部     奇部 刻成部     专     与     与 | 安排金: C+                                                                                                    | Ala kyshinese Gatal<br>Ethiolika<br>Bill A<br>Bill A<br>Bill A<br>A<br>Bill A<br>A<br>A<br>A<br>A<br>A<br>A<br>A<br>A<br>A<br>A<br>A<br>A<br>A                                                                                                    |
| (1995年1955年) 25     (1995年) 25     (19954) 25     (19954) 25     (19954) 25     (19954) 25     (19954) 25     (19954) 25     (19954) 25     (19954) 25     (19954) 25     (19954) 25     (19954) 25     (19954) 25     (19954) 25     (19954) 25     (19954) 25     (19954) 25     (19954) 25     (19954) 25     (19954) 25     (19954) 25     (19954) 25     (19954) 25     (19954) 25     (19954) 25     (19954) 25     (19954) 25     (19954) 25     (19954) 25     (19954) 25     (19954) 25     (19954) 25     (19954) 25     (19954) 25     (19954) 25     (19954) 25     (19954) 25     (19954) 25     (19954) 25     (19954) 25     (19954) 25     (19954) 25     (19954) 25     (19954) 25     (19954) 25     (19954) 25     (19954) 25     (19954) 25     (19954) 25     (19954) 25     (19954) 25     (19954) 25     (19954) 25     (19954) 25     (19954) 25     (19954) 25     (19954) 25     (19954) 25     (19954) 25     (19954) 25     (19954) 25     (19954) 25     (19954) 25     (19954) 25     (19954) 25     (19954) 25     (19954) 25     (19954) 25     (19954) 25     (19954) 25     (19954) 25     (19954) 25     (19954) 25     (19954) 25     (19954) 25 | 《上部<br>重新空调】[<br>重新空调】]<br>标 题<br>发文字号<br>主题》分类<br>成文日期<br>人生帝还最长见工作。<br>一个。<br>一个。<br>一个。<br>一个。<br>一个。<br>一个。<br>一个。<br>一个。<br>一个。<br>一个                                                                                                    | 文方が<br>二方(1):2015年<br>八力(2):2015年<br>八力(2):2015年<br>八力(2):2015年<br>八力(2):2015年<br>小市、<br>小市、<br>2024年05月<br>四回の一一一一一一一一一一一一一一一一一一一一一一一一一一一一一一一一一                                                                                                    | 1000<br>取合用<br>加工作的通知<br>家文館の二十<br>高校毕业生等<br>次生吸約就出<br>材報知定为其呈<br>资金从失业保持                                                                                                    | FFF><br>[学年: 天 中 +1<br>雪部 财政部<br>]<br>                                                                                                    | 使用語: C++      特殊部分部の      体理部分部の      人力回激化会研      方面が      方面が      方面が      方面が      方面が      方面が      方面が      方面が      方面が      方面が      方面が      方面が      方面が      方面が      方面が      方面が      方面が      方面が      方面が      方面が      方面が      方面が      方面が      方面が      方面が      うるが      うるがが      うるが      うるが      うるが      うるが      うろが      うろが     うろが      うろが      うが      うろが      うろが      うが     うろが      うが | Ale Ly Shiftee Citter<br>X Mini Citter<br>X Mini Citter<br>Ale Ale Ale Ale<br>Ale Ale Ale Ale<br>Ale Ale Ale Ale<br>Ale Ale Ale Ale<br>Ale Ale Ale Ale<br>Ale Ale Ale Ale Ale<br>Ale Ale Ale Ale Ale Ale<br>Ale Ale Ale Ale Ale Ale Ale Ale Ale Ale |
| ■<br>■<br>■<br>■<br>■<br>■<br>■<br>■<br>■<br>■<br>■<br>■<br>■<br>■                                                                                                    | < 上局<br>重約33 (<br>重約33 (<br>長文字号<br>主题分类<br>成文日周<br>人力流激後2,<br>水生致距下:一<br>声低致致工作<br>生物共来電報経<br>足口時的後の、<br>用<br>対控調(<br>大文字号<br>大文字号<br>主题<br>大文字号<br>主题<br>大文字号<br>主题<br>大文字号<br>主题<br>大文字号<br>主题<br>大文字号<br>主题<br>大文字号<br>主题<br>大文字号<br>主题<br>大文字号<br>主题<br>大文字号<br>主题<br>大文字号<br>主题<br>大文字号<br>主题<br>大文字号<br>主题<br>大文字号<br>主题<br>大文字号<br>主题<br>大文字号<br>主题<br>大文字号<br>主题<br>大文字号<br>主题<br>大文字号<br>主题<br>大文字号<br>主题<br>大文字号<br>主要<br>大文字号<br>主要<br>大文字号<br>主要<br>大文字号<br>主要<br>大文字号<br>主要<br>大文字号<br>主<br>二<br>本主政策<br>大文字<br>一<br>二<br>本主政策<br>大工<br>二<br>本主政策<br>大工<br>二<br>本主政策<br>大工<br>二<br>本主政策<br>大工<br>二<br>二<br>二<br>二<br>二<br>二<br>二<br>二<br>二<br>二<br>二<br>二<br>二 | 数数分     102/2015/2014     102/2015/2014     102/2015/2014     102/2014/2014     102/2014/2014     102/2014/2014     102/2014/2014     102/2014/2014     102/2014/2014     102/2014/2014     102/2014/2014     102/2014/2014     102/2014/2014     102/2014/2014     102/2014/2014     102/2014/2014     102/2014/2014     102/2014/2014     102/2014/2014     102/2014/2014     102/2014/2014     102/2014/2014     102/2014/2014     102/2014/2014     102/2014/2014     102/2014/2014     102/2014/2014     102/2014     102/2014     102/2014     102/2014     102/2014     102/2014     102/2014     102/2014     102/2014     102/2014     102/2014     102/2014     102/2014     102/2014     102/2014     102/2014     102/2014     102/2014     102/2014     102/2014     102/2014     102/2014     102/2014     102/2014     102/2014     102/2014     102/2014     102/2014     102/2014     102/2014     102/2014     102/2014     102/2014     102/2014     102/2014     102/2014     102/2014     102/2014     102/2014     102/2014     102/2014     102/2014     102/2014     102/2014     102/2014     102/2014     102/2014     102/2014     102/2014     102/2014     102/2014     102/2014     102/2014     102/2014     102/2014     102/2014     102/2014     102/2014     102/2014     102/2014     102/2014     102/2014     102/2014     102/2014     102/2014     102/2014     102/2014     102/2014     102/2014     102/2014     102/2014     102/2014     102/2014     102/2014     102/2014     102/2014     102/2014     102/2014     102/2014     102/2014     102/2014     102/2014     102/2014     102/2014     102/2014     102/2014     102/2014     102/2014     102/2014     102/2014     102/2014     102/2014     102/2014     102/2014     102/2014     102/2014     102/2014     102/2014     102/2014     102/2014     102/2014     102/2014     102/2014     102/2014     102/2014     102/2014     102/2014     102/2014     102/2014     102/2014     102/2014     102/2014     102/2014     102/2014     102/201     102/20     102/20     102/20     102/20     102/20                                                                                                    | 1000<br>1000<br>1007<br>1007    | 下第 ><br>【学师: 天 中 小】<br>曾認 對政部<br>小人社部发 (2024) 44号音客、自治区、直结市及新編<br>: 高校毕业生等青年转业关系限性编社、社会稳定和<br>长端师, 强化就业优先导向, 把促进青年特别显高校毕<br>择碎称业创业, 确保经从里势总体稳定, 现场有关工作<br>快乐小 之忧于的地观花, 对出历于处于电及直接内<br>酸酸钙3个月以上的失业、工伤, 职工养老伴检费的企<br>基础全义, 上年度少生观场基金活学结合条件利期限不<br>置有企业现代增强力从更贵州和构成社种全世部们                                                                                                    | type:e.com     fythink(199)     人力回源社会(2)     成高部     刻の(2)     人力回源社会(2)     成高部     刻の(2)     人力回源社会(2)     成高部     引加(2)     成高部     可加(2)     可加(2)     可加( | #+1/5h/f++ (5主)<br>大部時記録<br>同語 × -<br>※<br>第<br>第<br>※<br>※<br>※<br>※<br>※<br>※<br>※<br>※<br>※<br>※<br>※<br>※<br>※                                                                                                    |
|                                                                                                    | 《1馬<br>圖前9回〕<br>标 题<br>发文字号<br>主题分类<br>成文日期<br>人生产建量发展。<br>生成就是一年内书状的管照工<br>号。<br>里,对的概念。<br>是1年的管照工<br>号。<br>用,对均衡而至。<br>明一一年内书状型器。<br>用。<br>明一一年内书录型器。<br>第二年的书录型器。<br>第二年的书录型器。<br>一年内书录型器。<br>一年内书录型器。<br>一年内书录型。<br>一年内书录型。<br>一年内书录型。<br>一年内书录型。<br>一年内书录型。<br>一年内书录型。<br>一年内书录型。<br>一年内书录型。<br>一年内书录型。<br>一年内书录型。<br>一年内书录型。<br>一年内书录型。<br>一年内书录型。<br>一年内书录型。<br>一年内书录型。<br>一年内书录型。<br>一年一年内书录型。<br>一年一年一年一年一年一年一年一年一年一年一年一年一年一年一年一年一年一年一年                                                                                                    | 文務分<br>□ □ □ □ □ □ □ □ □ □ □ □ □ □ □ □ □ □ □                                                                                                     | 1000<br>取用<br>1000<br>取用<br>1000<br>1007<br>1007<br>100 | 下第 ><br>【学年: 天 中 の】<br>雪感 財政部<br>雪感 財政部<br>人社部波 (2024) 44号答省、自治区、直结市及新編<br>: 高校毕业生等青年乘业关系性生福祉、社会稳定和<br>代精师、教体发业优先局向,把应且青年特别是高校时<br>操作和一次世计的地方, 对团用学业年权互激技研<br>酸酸粉子月以上的失业, 任6, 职工养者情感费的企<br>溢益支出, 上年度失业保险基金馆存结合着付期原不<br>雪台业组入优勇成成、激励国在全述发展示活需亦作<br>同学业、《暹行出洽,从更贵机构成其他企业生情部门<br>8, 可给了一次性谋人提供, 核潜器分据或计人工资论。                                                                                                    |                                                                                                    | At-Ly/Shift+s 在道当<br>大陸時记录<br>                                                                                                    |
| <ul> <li>E EARARENCA (100.) (2</li></ul>                                                                                                    | < 上部<br>(主)<br>(重)<br>(生)<br>(重)<br>(生)<br>(生)<br>(生)<br>(生)<br>(生)<br>(生)<br>(生)<br>(生                                                                                                    |                                                                                                    | 1000<br>取用<br>加工作的通知<br>财政厅(周)<br>常实赞的二十-<br>高校毕业生务<br>实性极纳就业计<br>栏板现在为耳足<br>资本关生心理<br>工名或未完成<br>工名或未完成<br>工名或未完成<br>工名或来示成<br>工名或来示成                                                                                                    | 下译 ><br>【字法: 大 中 d)                                                                                                    | the second second secon | At 4 (Shifes G道)<br>大勝尚記録<br>電話 本<br>本<br>2<br>2<br>2<br>2<br>3<br>2<br>4<br>4<br>5<br>4<br>4<br>5<br>4<br>5<br>4<br>5<br>5<br>5<br>5<br>5<br>5<br>5<br>5<br>5<br>5<br>5<br>5<br>5                                                                  |
|                                                                                                    | 《上海<br>董事99回 〕<br>标 题<br>发文字号<br>主 题分类<br>成文日期<br>人生产质量处置作。<br>一等内表进金器型分型。<br>一等内表进备器处置,<br>一等内表进备器的一部。<br>是中的话题。<br>是中的话题。<br>是中的话题。<br>是中的话题。<br>是中的话题。<br>是中的话题。<br>是中的话题。<br>是中的话题。<br>是一句。<br>是一句。<br>是一句。<br>是一句。<br>是一句。<br>是一句。<br>是一句。<br>是一句                                                                                                    | 2005<br>2017年12月20日<br>2017年12月20日<br>2017年12月20 | 1000<br>1009<br>1009<br>1007<br>1007<br>1007<br>1007<br>1007                                                                                                    | Fire> [**: 大 中 4]  fire 别故部  fire 别故部  fire 别故部  fire 别故部  fire 别故部  fire 别故部  fire 别故部  fire 别故部  fire 别故部  fire 别故部  fire 别故部  fire 别故部  fire 别故部  fire 别故部  fire 别故部  fire 别故部  fire 别太阳  fire 别太阳  fire 别太阳  fire 别太阳  fire 别太阳  fire 别太阳  fire 别太阳  fire 别太阳  fire 别太阳  fire 别太阳  fire 别太阳  fire 别太阳  fire 别太阳  fire 别太阳  fire 别太阳  fire 别太阳  fire 别太阳  fire 别太阳  fire 别太阳  fire 别太阳  fire 别太阳  fire 别太阳  fire 别太阳  fire 别太阳  fire 别太阳  fire 那太阳  fire 那太阳  fire 那太阳  fire 那太阳  fire 那太阳  fire 那太阳  fire 那太阳  fire 那太阳  fire 那太阳  fire 那太阳  fire 那太阳  fire 那太阳  fire 那太阳  fire 那太阳  fire 那太阳  fire 那太阳  fire 那太阳  fire # # # # # # # # # # # # # # # # # # #                                                                                                    | ਇਸ਼ੋ ਦੇ 100     (1)     (1)     (1)     (1)     (1)     (1)     (1)     (1)     (1)     (1)     (1)     (1)     (1)     (1)     (1)     (1)     (1)     (1)     (1)     (1)     (1)     (1)     (1)     (1)     (1)     (1)     (1)     (1)     (1)     (1)     (1)     (1)     (1)     (1)     (1)     (1)     (1)     (1)     (1)     (1)     (1)     (1)     (1)     (1)     (1)     (1)     (1)     (1)     (1)     (1)     (1)     (1)     (1)     (1)     (1)     (1)     (1)     (1)     (1)     (1)     (1)     (1)     (1)     (1)     (1)     (1)     (1)     (1)     (1)     (1)     (1)     (1)     (1)     (1)     (1)     (1)     (1)     (1)     (1)     (1)     (1)     (1)     (1)     (1)     (1)     (1)     (1)     (1)     (1)     (1)     (1)     (1)     (1)     (1)     (1)     (1)     (1)     (1)     (1)     (1)     (1)     (1)     (1)     (1)     (1)     (1)     (1)     (1)     (1)     (1)     (1)     (1)     (1)     (1)     (1)     (1)     (1)     (1)     (1)     (1)     (1)     (1)     (1)     (1)     (1)     (1)     (1)     (1)     (1)     (1)     (1)     (1)     (1)     (1)     (1)     (1)     (1)     (1)     (1)     (1)     (1)     (1)     (1)     (1)     (1)     (1)     (1)     (1)     (1)     (1)     (1)     (1)     (1)     (1)     (1)     (1)     (1)     (1)     (1)     (1)     (1)     (1)     (1)     (1)     (1)     (1)     (1)     (1)     (1)     (1)     (1)     (1)     (1)     (1)     (1)     (1)     (1)     (1)     (1)     (1)     (1)     (1)     (1)     (1)     (1)     (1)     (1)     (1)     (1)     (1)     (1)     (1)     (1)     (1)     (1)     (1)     (1)     (1)     (1)     (1)     (1)     (1)     (1)     (1)     (1)     (1)     (1)     (1)     (1)     (1)     (1)     (1)     (1)     (1)     (1)     (1)     (1)     (1)     (1)     (1)     (1)     (1)     (1)     (1)     (1)     (1)     (1)     (1)     (1)     (1)     (1)     (1)     (1)     (1)     (1)     (1)     (1)     (1)     (1)     (1)     (1)     (1)     (1)     (1)     (1)     (1)     (1)     (1)     (1)     (1)     (1)     (1)     (1)     | Ala Ayshires Citta)                                                                                                    |

## 3.3. 显示标注结果

选中需要标注的文章,点击"显示标注结果",可看到当前文章 中已被标注的关键词,已标注的关键词不必进行重复标注:

| Ξ                                                                                                    |                                                                                                    | 政务:                                                                                                    | 分词器                                            |                                                                                                    | 快捷键: Cti                 | l+k/Shift+s 日退出 |
|----------------------------------------------------------------------------------------------------|----------------------------------------------------------------------------------------------------|----------------------------------------------------------------------------------------------------|------------------------------------------------|----------------------------------------------------------------------------------------------------|--------------------------|-----------------|
| 三 国务院部门文件 (11035)<br>▲ 当前数第: 1 - 500<br>全部 □未続注 ■ 原衍注中 印已続注                                                                                                    | < 上篇<br>重新分词                                                                                                    | 显示标注结果                                                                                                    |                                                | 下篇 ><br>【李祩: 大 中 小】                                                                                                    | <b>标注新关键词</b><br>住房城乡建设部 | 关键词记录<br>8 ×    |
| <ol> <li>1. 住房城乡建设部办公厅关于智能建造<br/>试点城市2023年度工作情况的通报</li> </ol>                                                                                                    | 标题                                                                                                    | 住房城乡建设部办公厅关于智能建造试点城市20                                                                                                    | 发文机关                                           | 住房城乡建设部                                                                                                    | 智能建造试点城住房城乡建设局           | ats ×<br>≅ ×    |
| 2. 人力资源社会保障部 教育部 财政部<br>关于做好高校毕业生等青年就业创业工                                                                                                    | 发文字号                                                                                                    | 建办市函〔2024〕209号                                                                                                    | 来 源                                            | 住房城乡建设部网站                                                                                                    | 关于推动智能建造与业化协同发展的指导       | 建筑工 ×<br>7意见 ×  |
| 1Fa3通知 ■<br>3.关于进一步支持专精特新中小企业高                                                                                                    | 主题分类                                                                                                    | 城乡建设、环境保护\城市规划                                                                                                    | 公文种类                                           | 通报                                                                                                    | 有能建造                     | ×               |
| 6 重久展的通知 L<br>4. 国家药监局综合司关于印发药品监管<br>人工智能典型应用场景清单的通知 L                                                                                                    | 成文日期                                                                                                    | 2024年06月11日                                                                                                    | 发布日期                                           | 2024-06-20                                                                                                    | 21-11-12                 | ×               |
| S. 国家知识产权与小公案关于印发(国<br>S. 国家知识产权与小公案关于印发(国<br>S. 大部分化量公式服务风音体密实施<br>D. 人力沒薄計全得確認 财政部关于<br>2024年「哪些選休人员基本养老会的通知<br>D. 交通运输部关于称时代加强的语和内<br>河周上临道规划理位的意见 口<br>B. 自然宫隙的必须下关于出一少加强规<br>机关键发挥改算特别小区汉道要新工作<br>的通知 口<br>D. 关于时代展量整洁惯在工作更好服务<br>实达为需要的通知 口<br>D. 大于时达发展校时养老服务的指导<br>愿见 口<br>大 可达发展和技术服务力,<br>大 可达发展和技术服务的指导 | 住房城域达开下。<br>住房城市)2(<br>《民志城市)2(<br>《民志城市)2(<br>常室, 有序环地)3<br>曾小市社企业1程<br>《各本业1程<br>《各本业14<br>《名本》14<br>》<br>《高志》14<br>大技<br>》<br>2<br>2<br>2<br>2<br>2<br>3<br>2<br>4<br>5<br>5<br>4<br>5<br>5<br>4<br>5<br>5<br>4<br>5<br>5<br>4<br>5<br>5<br>4<br>5<br>5<br>4<br>5<br>5<br>5<br>5<br>5<br>5<br>5<br>5<br>5<br>5<br>5<br>5<br>5<br>5<br>5<br>5<br>5<br>5<br>5<br>5 | 部办公厅关于智能建造试点城市2023年度工作情况的)<br>(信)要素,新疆生产建设500(古贝域多建立网)为贵城<br>附整造 <sup>3</sup> 运搬式卫化各的发展的图号参观))。设体1 (2<br>23年度工作情况开展了总结评估。现将有关情况通版数<br>大精确印中央经济工作全议精神,以发展管能建造,都<br>看项试点任务,现得了环极进展和成式。(一)建立工<br>负责同志牵头。出合了土地、规划、刻政、科技、人才<br>青名单,具中21考念业发批国家观泰新技术企业、10<br>项目,具中包括在学类项目209个、城市更新长项词17<br>(创新平台,具中国家双平台24、省部级平台19个、立<br>术装备以定,10项技术研发成果获得备级以上首版次站<br>型 (BIM)、建筑机器人、智能建造项目评价等方面,<br>方向。2022年招往1562人。2023年招往5539人。(2<br>范梓底,备试点域击光组织百杂场达大交流和项目观摩<br>会各界对建筑业衡质量发展成成用认知度。二、试点域<br>果分析、专家评议等方法,对24个试点域击2023年度。 | 画振建力市函<br>画振建力市函<br>加落文全国住房<br>020)60号。<br>107 | (2024) 209号各省、自治区住房城乡建设厅,直结市<br>成多建设工作会议精伟,按照任厅或多建设副等部门<br>转着长恕器,我感到24个(智能建立品或抵石) (以下简称<br>工作总体进展试点开展以来,各试点域市景密围绕贯彻<br>升极为目标,建立统修物项工作机制,加大改带支持力<br>点或临时均重立(智能建造)或点石工作协调作机,用417个<br>甲代评奖等一系列发持政党,将506家企业纳入图能速遭<br>国家级或省级"专精特新"企业、公布了75个智能速遭<br>算工作成果。24个试点端市支持有关单位启动建设39个<br>长材研填目105个,7则技术研发成果获得鲁姆以上首合<br>颜布志端47项智能建造相关标准。定额和导则,内容涉<br>人科充定额已在6个城市潜能实施,有99所需快开设智<br>达、通过试点,形成42方面130条可复频频整做法,为<br>线焊监管传推广。在行业的营造了良好的创新发展氛<br>点点域市自评、试点域市互详、专家组会评,综合运用<br>意见如下,深圳、苏州、武义、合肥、广州、长沙、温 | (87)<br>*日间和6年人43        | 報注完成            |

#### 3.4. 标注

在文章的内容中进行标注,鼠标左键选中正文中的目标词,点击 右键"添加新关键词"或使用快捷键 Ctrl+k/Shift+s/enter 对选中词进 行标注:

| =                                                                   | 政务分词器                                                                                                    | 快速键: Ctrl+k/S               | ihift+s 日退出 |
|---------------------------------------------------------------------|----------------------------------------------------------------------------------------------------|-----------------------------|-------------|
| 三 国务院部门文件 (11035) <⊆                                                | с.Еж. Тул >                                                                                                    | 标注新关键词 关                    | 键词记录        |
| 全部 口未标注 員标注中 田已标注                                                   | 重新分词 显示标注结果 陈分词验证 【字体:大中小】                                                                                                    | 住房城乡建设部                     | ×           |
| 1. 住房城乡建设部办公厅关于智能建造                                                 | 這或高示心已上程项目,具中包括任毛奕项目209个、城市更新奕项目17个。(二)取得上作成果。24个或高城市这持有关单位启动建设39<br>个智能建造科技创新平台,其中国家级平台2个、省部级平台19个。立项智能建造相关科研项目105个,7项技术研发成果获得省级以上首                                                                                                    | 住房城乡建设局                     | ×           |
| 试点城市2023年度工作情况的通报 ■                                                 | 台(套)重大技术装备认定,10项技术研发成果获得省级以上首版次软件产品认定。颁布实施47项智能建造相关标准、定额和导则,内容                                                                                                    | 关于推动智能建造与建筑。<br>业化协同发展的指导意见 | L ×         |
| 2. 入力気線社委味噌節 教育部 刻成節<br>关于做好高校毕业生等青年就业创业工<br>作的通知 ■                 | 涉及建筑信息模型(BIM)、建筑机器人、智能建造项目评价等方面,其中建筑机器人补充定额已在6个城市落地实施。有99所高校开设<br>图能建造专业或方向、2022年招生3562人、2023年招生5539人。(三)形成经验做法、通过试点、形成42方面130条可复制经验做法、                                                                                                    | 建筑工业化                       | ×           |
| 3.关于进一步支持专精特新中小企业高                                                  | 为全国提供了示范样板。各试点城市共组织百余场技术交流和项目观摩活动,通过各类媒体宣传推广,在行业内营造了良好的创新发展氛                                                                                                    | 中央经济工作会议精神                  | ×           |
| 质量友展的通知 Li<br>4. 国家药监局综合司关于印发药品监管                                   | 图,提高了社会各界对建筑业高质量发展成果的认知度。二、试点城市评估结果经试点城市自评、试点城市互评、专家组会评,综合运用<br>数据统计 成果分析 专家深议等方法 对24个试点城市2023年度工作情况的深估意见的下 深圳 苏州 武汉 会职 广州 长沙                                                                                                    | 建筑业转型                       | ×           |
| 人工智能典型应用场景清单的通知 口                                                   | 温州、台州8个试。                                                                                                    | 高新技术企业                      | ×           |
| 家知识产权信息公共服务网点备案实施<br>办法(修订)》的通知 口                                   | 创新服动发展战略。新一代信息技术产业跨界融合,不断拓展图能建造应用场景,初步形成模块化建筑、<br>建筑产业互联网 人工契修辅助设计统合适合实业实易 着力打迭契修建造。"技术策语地" 苏州去提出主性契修装备 "连代" 健生                                                                                                    | 建筑信息模型                      | ×           |
| 6. 人力资源社会保障部 财政部关于<br>2023年7月期1月日日日日日日日日日日日日日日日日日日日日日日日日日日日日日日日日日日日 | 建分析 亚当成为《大工目前前前数件等级因为新生产的点,增为了加 <u>目前进</u> 国,这个权利的。 5月前前提出工作目的表面。 WFF 、 ME工<br>配着技术 软件 的路径规划,聚集建筑机器人、智能升降机等施工装备投资建设产业实体,并在技术研发、工程应用服务、专业人才培                                                                                                    | BIM                         | ×           |
| 2024年间登起休入员基本界名击的通知                                                 | 养、质量安全监管等方面完善配套措施,率先推进智能建造产业化发展进程。武汉市发挥大型企业、科研院所集聚优势,研发应用造楼<br>如  如果如                                                                                                    | 建筑机器人                       | ×           |
| 7. 交通运输部关于新时代加强沿海和内<br>河港口航道规划建设的意见口                                | 》6、来行706、外省70年,100%6日日前建造10×70 由,自省19年8月 2000年10日 2006年10日 2006年10日 2005年10日 2005 |                             |             |
| <ol> <li>自然资源部办公厅关于进一步加强规<br/>划土地政策支持老旧小区改造更新工作</li> </ol>          | 筑产业互联网片区试点提升产业链协同能力,培育形成一批住房城乡建设领域" <mark>专精特新</mark> "企业,打造中小企业转型发展的新样板。广州<br>主动社理路回动在用于工程建设项目经建定性。图像工业化,教育化学生进程以合体专行状况等,建定使用"一层等工业"和整体等一件                                                                                                    |                             |             |
|                                                                     | 化平台,加快完善与智能建造相适应的建筑业法规制度体系。长沙市组织专家团队加强智能建造产业体系和技术体系研究,对试点示范工                                                                                                    |                             |             |
| 5.天子开展质量服负增洁工作更好服务<br>实体经济高质量发展的通知 口                                | 程项目给予"点对点"技术咨询服务,积极推进新型建造方式和建设管理模式的探索和实践。温州市积极探索 <sup>"</sup> 智能建造装备+产业工                                                                                                    |                             |             |
| 10.关于加快发展农村养老服务的指导<br>意见 口                                          | 人。新型劣务模式,通过就筹推进 <u>智能速适</u> 装备库、劣务批组库和试点项目库。二库。协同友展,看力培育熟练掌握施工现场人机例作技能的专业劳务班组,为建筑业转型升级强化人才支撑。台州市支持本地企业推进建筑施工领域设备更新,聚焦起重机械、钢筋绑扎、楼板                                                                                                    |                             |             |
|                                                                     | 打孔等"危繁脏重"场景研发应用智能化施工机具,并通过数字化手段加强质量安全管控,由点及面推动施工现场作业方式和监管方式转                                                                                                    |                             |             |
| (1) 2 3 4 ··· 50 >                                                  | 型。北京、佛山、西安、南京、重庆、青岛、嘉兴、天津、保定、郑州、厦门、雄安新区、成都、沈阳、乌鲁木齐、哈尔滨16个试点城市<br>均顺利完成了年度工作计划,并结合地方结色积极探索不同举型的智能建造发展模式,工作表现总体良好。同时,试点工作仍然存在一些                                                                                                    | (QQ) 18                     | 注意成         |
| 共 500 亲 前往 1 页                                                      | 短板和不足。一些试点城市的工作推进力度有待加强,工作成效不够显著,需要按照试点实施方案尽快拿出有效的工作举措,加快工作进                                                                                                    | *已保存的关键词会进入IK分词器中           | 进行分词验证      |

右侧"标注新关键词"栏中,显示紫色的关键词并未被存储,建 议标注 20个词左右时点击"保存"按钮进行存储,防止出现进行大 量标注之后存储失败导致需要重新标注的情况(若显示存储失败,再

#### 次点击存储按钮进行尝试):

| =                                                                                                    |                                                                           | 政务:                                                                                                    | 分词器                                                                                                    |                                                                                                    | 快捷键: Ctrl+)                                        | c/Shift+s 日還出              |
|----------------------------------------------------------------------------------------------------|---------------------------------------------------------------------------|----------------------------------------------------------------------------------------------------|----------------------------------------------------------------------------------------------------|----------------------------------------------------------------------------------------------------|----------------------------------------------------|----------------------------|
| 三 国务院部门文件 (11035) <⊆<br>< 当前数第: 1 - 500                                                                                                    | < 上篇<br>重新分词                                                              | 显示标注结果 除分词验证                                                                                                    |                                                                                                    | 下篇 ><br>【字集: 大 中 小】                                                                                                    | 标注新关键词 住房城乡建设部                                     | 关键词记录                      |
| 1.住房城乡建设部办公厅关于智能建造<br>试点城市2023年度工作情况的课报■                                                                                                    | 标题                                                                        | 住房城乡建设部办公厅关于智能建造试点城市20                                                                                                    | 发文机关                                                                                                    | 住房城乡建设部                                                                                                    | 智能建造试点城市<br>住房城乡建设局                                | ×                          |
| 2. 人力资源社会保障部 教育部 财政部<br>关于做好高校毕业生等青年就业创业工                                                                                                    | 发文字号                                                                      | 建办市函〔2024〕209号                                                                                                    | 来 源                                                                                                    | 住房城乡建设部网站                                                                                                    | 关于推动帽能建造与建筑<br>业化协同发展的指导意                          | nii ×<br>va                |
| 1FED2週和 ■<br>3.关于进一步支持专精特新中小企业高<br>质量发展的通知 口                                                                                                    | 主题分类                                                                      | 城乡建设、环境保护\城市规划                                                                                                    | 公文种类                                                                                                    | 通报                                                                                                    | 建筑工业化中央经济工作会议精神                                    | ×<br># ×                   |
| 4. 国家药监局综合司关于印发药品监管<br>人工智能典型应用场景清单的通知 口                                                                                                    | 成文日期                                                                      | 2024年06月11日                                                                                                    | 发布日期                                                                                                    | 2024-06-20                                                                                                    | 建筑业转型                                              | ×                          |
| S. 国家知识产权局小之室关于印状(国<br>家知识下权信念人结果务例:48条案):約<br>次加下权信念人结果务例:48条案):10<br>C. 大力同常社会得確認 好成部关于<br>C. 大力同定并未老金的通知口<br>D. 大力回应关于称时代加强的添和内<br>D. 利用。<br>和. 大员监大者老金的通知口<br>D. 和. 大司运大者老金的通知可<br>D. 和. 大司运大者老金的通知可<br>D. 和. 大司运大者老金的通知可<br>D. 和. 大司运大者圣法一一参加强规<br>和. 大司运大者运入员之子未是一多的通知<br>D. 大子可以无限力并希腊务的指导<br>D. 人工会议及时并希腊务的指导<br>D. 人工会议公司。<br>D. 人工会议公司。<br>D. 人工会议公 | 住房城乡北京、<br>住房城乡北市、<br>之後<br>222<br>222<br>222<br>222<br>222<br>222<br>222 | 部办公厅关于智能建造试点城市2023年度工作情况的)<br>(當)委,新疆生产建设场(土网域多建设局)为贵树<br>能型造运规定工业化场防波度的图号意观)。这样。[2<br>23年度工作情况开展了总结评估。现将有关情况通报<br>大精潮ң中央经济工作全议精制,以发展智能建造]<br>者项试点任务,取得了书级进展和成款(一)单工<br>负责同志奉头。出台了土地、级划、刻政、科技、人才<br>青名单。具中21考企业致批固家观德新技术企业」(1<br>程项目,具中21考企业致批固家观德新技术企业)(1<br>程项目,具中包括住老英项目209个、城市更新美项目<br>投创新平台、具中国家成平台个、输部级平台19个。<br>技术差给认定,10项技术研发成果获得鲁姆以上首称次<br>梗型 (BM)、连锁机器人、2023年招生5539人<br>示范样板、各试点站并进组织百杂场技术交流和调查<br>会各界对建筑业绩低度一点、二、试点概 | 通报建力市商<br>層落实全国住房<br>2020 160号)<br>10下。一、试点<br>电顶。重实现在型<br>作机制。24个<br>、招标投标、<br>17个。(二)<br>17个。(二)<br>17个)(二)<br>17个)(二)<br>17个)(二)<br>17个)(二)<br>17个)(二)<br>17个)(二)<br>17个)(二)<br>17个)(二)<br>17个)(二)<br>17个)(二)<br>17个)(二)<br>17个)(二)<br>17个)(二)<br>17个)(二)<br>17个)(二)<br>17个)(二)<br>17个)(二)<br>17个)(二)<br>17个)(二)<br>17个)(二)<br>17<br>(二)<br>17个)(二)<br>17<br>(二)<br>17<br>(17)<br>17<br>(17)<br>17<br>(17)<br>17<br>(17)<br>17<br>(17)<br>17<br>(17)<br>17<br>(17)<br>17<br>(17) | (2024) 209号各省、自治区住男域多建设厅,直辖市<br>成多建设工作会议制件,按照任历域多建设部等部门<br>有关部署,表现取24个 <mark>智能建立</mark> 运动型(以下前称<br>工作总体进展试点开展以来,各试点城市累密围绕贯彻<br>升级为目标,建立统等协调工作机制,加大 <u>规策支持力</u><br>试点端市均建立 <b>智能建造</b> 动式工作协调刊机,用中17个<br>平优评奖等—系列支持政策,4506家企业纳入 <b>智能建</b><br>国家级或唱级 "包那经新"企业、公布了758个智能建<br>取得工作成果,24个试点城市支持有关单位启动建设39<br>包长利研项目105个,700技术研发成果求得鲁级以上首<br>。随有实施科习项智能建造用长标准、定额和导则,内容<br>强人)补充定额已在6个城市落地实施。有99所高校开设<br>做法,通过试点,形成27页间30条可重频线经做法,<br>各线城市自评,试点城市百评,专家组会评,综合运用<br>意见如下,亮如,成时,苏州、高汉、合肥,广州、长沙、温 | 成成支持为度<br>高級技术企业<br>专着特新<br>建筑低级思想型<br>BM<br>建筑机器人 | ×<br>×<br>×<br>×<br>×<br>× |

标注完成一篇文章时,点击"标注完成",未存储的关键词会被 存储,文章状态被标记为"已标注"。

#### 3.5. 关键词记录

右侧"关键词记录"列表中,可查看关键词标注时间等情况:

| =                                                                                           |                                                                                                    | 政策                                         | 快捷键: Ctrl+k/Shift+s/enter 日退出       |                                            |                               |                    |  |  |
|---------------------------------------------------------------------------------------------|----------------------------------------------------------------------------------------------------|--------------------------------------------|-------------------------------------|--------------------------------------------|-------------------------------|--------------------|--|--|
| 三 国务院部门文件(11035) ⊆<br>▲ 当前数据: 1 - 5155<br>▲ 四日時間、単行時、四日時間、四日時間、四日時間、四日時間、四日時間、四日時間、四日時間、四日時 | < 上篇<br>重新分词                                                                                                    | 显示频注结果 () (水分词验证 )                         |                                     | 下篇><br>【字体:大中小】                            | 标注新关键词<br>2024-07-22 10:49:14 | <b>关键词记录</b><br>新增 |  |  |
| 全部 山木树主 黄杨亚甲 国口杨亚<br>1. 住房城乡建设部办公厅关于智能建造<br>试点城市2023年度工作情况的通报 国                             | 标 题                                                                                                    | 住房城乡建设部办公厅关于智能建造设                          | 结合实际<br>2024-07-22 10:49:14<br>相关部门 | 新増                                         |                               |                    |  |  |
| 300.关于印发《国家公园资金绩效管理<br>办法》的通知 🗉                                                             | 序号                                                                                                    | 国务院部门文件-1                                  | 发文机关                                | 住房城乡建设部                                    | 2024-07-22 10:49:14           | 新增                 |  |  |
| 301.自然资源部办公厅关于开展2024<br>年矿产卫片执法工作的通知 🛛                                                      | 发文字号                                                                                                    | 建办市函〔2024〕209号                             | 来 源                                 | 住房城乡建设部网站                                  | 父流会<br>2024-07-22 10:49:14    | 新增                 |  |  |
| 302. 教育部办公厅关于做好2024年中<br>小学生视力监测主要信息报送工作的通<br>知 1                                           | 主题分类                                                                                                    | 城乡建设、环境保护\城市规划                             | 公文种类                                | 通报                                         | 实习基地<br>2024-07-22 10:49:14   | 新増                 |  |  |
| 303.关于组织申报2024年中央财政支持普惠托育服务发展示范项目的通知                                                        | 成文日期                                                                                                    | 2024年06月11日                                | 发布日期                                | 2024-06-20                                 | 招聘会 2024-07-22 10:49:14       | 新博                 |  |  |
| 304. 国家药监局关于调整麻醉药品和精神药品进出口准许证管理有关事宜的公告 日<br>305. 教育部办公厅关于开展2024年全                           | 住房城乡建设部办公厅关于智能建造试点城市2023年度工作情况的通报建办市函(2024)209号各省。自治区在<br>房城乡建设厅,直辖市住房城乡建设(管)委,新疆生产建设兵团住房城乡建设局:为贯彻落实全国住房城乡建<br>设工作会议精神,按照住房城乡建设部等部门(关于推动智能建造与建筑工业化协同发展的指导表现)(建市<br>均安开展 |                                            |                                     |                                            |                               |                    |  |  |
| 国学制教育宣传月活动的通知<br>306. 国家档案局办公室关于填报《档案<br>信息化基本情况调查表》的通知 I                                   | 结评估。现将<br>大精神和中央                                                                                                    | 有关情况通报如下。一、试点工作总体进<br>经济工作会议精神,以发展智能建造、挑   | 主展试点开展以来<br>主动建筑业转型升                | ,各试点城市紧密围绕贯彻落实党的二十<br>级为目标,建立统筹协调工作机制,加大   | 2024-07-22 10:49:14<br>求职行动   | 新増                 |  |  |
| 307.体育总局等部门关于印发《中国青<br>少年足球改革发展实施意见》的通知                                                     | 政策支持力度、有序推进各项试点任务、取得了积极进展和成效。(一)建立工作机制。24个试点城市均建立智<br>総建造试点工作协调机制,其中17个城市由市政府负责同志牵头。出台了土地、规划、财政、科技、人才、招标<br>家駅心志                                                        |                                            |                                     |                                            |                               |                    |  |  |
| < 1 2 3 4 427 >                                                                             | 投标、评优评<br>高新技术企业                                                                                                    | 奖等一系列支持政策。将506家企业纳入<br>、108家企业获批国家级或省级"专精特 | 智能建造骨干企<br>新"企业。公布                  | 业培育名单,其中214家企业获批国家级<br>了758个智能建造试点示范工程项目,其 | 2024 07 22 10:40:14           | ☆ご100              |  |  |
| 共 4262 条 前往 1 页                                                                             | 中包括住宅类                                                                                                    | 项目209个、城市更新类项目17个。(二                       | ) 取得工作成集                            | 。24个试点城市支持有关单位启动建设39                       | *已保存的关键词会进入IK分                | 國際中进行分词验证          |  |  |

3.6. IK 分词验证

文章标注的关键词存储后,大概 2~3 分钟,关键词会被添加至 IK 分词中,点击"IK 分词验证",则可看到当前的分词情况:

| Ξ                                                                                                    |                                                                                                    | 政务:                                                                                                    | 分词器                                                                                                    |                                                                                                    | 快捷键: Ctrl+k/Shift+s 日退出                           |
|----------------------------------------------------------------------------------------------------|----------------------------------------------------------------------------------------------------|----------------------------------------------------------------------------------------------------|----------------------------------------------------------------------------------------------------|----------------------------------------------------------------------------------------------------|---------------------------------------------------|
| 三 国务院部门文件 (11035) ≤<br>▲ 当前数据: 1 - 500                                                                                                    | < 上篇<br>重新分词                                                                                                    | 新保存的关键词会在2-3分钟后生效<br>显示标注结果                                                                                                    |                                                                                                    | 下篇><br>【字纬:大中小】                                                                                                    | 标注新关键词 关键词记录<br>住房城乡建设部 ×                         |
| 主申 <sup>2</sup> 以来预注 ●预注中 <sup>2</sup> 自己预注 1. 住房城乡建设部办公厅关于智能建造<br>试点城市2023年度工作情况的通报 ■                                                                                                    | 标题                                                                                                    | 住房城乡建设部办公厅关于智能建造试点城市20                                                                                                    | 发文机关                                                                                                    | 住房城乡建设部                                                                                                    | 住房城乡建设局 ×<br>关于推动都能建造与建筑工 ×                       |
| <ol> <li>人力资源社会保障部 教育部 财政部<br/>关于做好高校毕业生等青年就业创业工<br/>作的通知</li> </ol>                                                                                                    | 发文字号                                                                                                    | 建办市函〔2024〕209号                                                                                                    | 来源                                                                                                    | 住房城乡建设部网站                                                                                                    | 建筑工业化 ×                                           |
| <ol> <li>3.关于进一步支持专精特新中小企业高<br/>质量发展的通知 口</li> </ol>                                                                                                    | 主题分类                                                                                                    | 城乡建设、环境保护\城市规划                                                                                                    | 公文种类                                                                                                    | 通报                                                                                                    | 中央经济工作会议精神 × 建筑业转型 ×                              |
| <ol> <li>国家药监局综合司关于印发药品监管<br/>人工智能典型应用场景清单的通知 口</li> </ol>                                                                                                    | 成文日期                                                                                                    | 2024年06月11日                                                                                                    | 发布日期                                                                                                    | 2024-06-20                                                                                                    | 政策支持力度 ×                                          |
| 5. 国家规定中权局外公室关于印发(国家规门中权局外公室关于印发)(国家规门中权局外公室关于印发)) 的建筑口 6. 人力资源上会保障部 财政部关于 2024年增整进入员基本界老金的通知 7. 交通运输部关于新时代加强沿局和内<br>河港口运输部关于新时代加强沿局和内<br>河港口运输部分达下关于进一步加强规<br>划土地政府支持老们外区改造更新工作的通知口 9. 关于开展质量融资增估工作更好服务<br>实体经济最低重发度的通知口 10. 关于加快发度农村养老服务的指导<br>原见口 | 住房城乡建设。<br>市住规城乡建设。<br>市住规城乡建设。<br>市住规城乡建设。<br>市住规城乡建设。<br>市场过城地、<br>市场过城地、<br>市场过地、<br>市场过地、<br>市场过地、<br>市场过地、<br>市场过地、<br>市场过地、<br>市场过地、<br>市场过地、<br>市场过地、<br>市场过地、<br>市场过地、<br>市场过地、<br>市场过地、<br>市场过地、<br>市场过地、<br>市场过地、<br>市场过地、<br>市场过地、<br>市场过地、<br>市场过地、<br>市场过地、<br>市场过地、<br>市场过地、<br>市场过地、<br>市场过地、<br>市场过地、<br>市场过地、<br>市场过地、<br>市场工工工工工工工工工工工工工工工工工工工工工工工工工工工工工工工工工工工工 | 型公訂关于智能構造试点城市2023年度工作情况的<br>8. (管)委, 新礦主子建设長原住房城之建设局:为<br>功智能建造与建筑工业化均同发展的指导意见)(硬計<br>15. 2023年度工作境況开展了总量游传。现修有关行<br>2023年度工作境況开展了总量游传,现修有关行<br>2023年度工作境況开展了总量游传,以发展<br>10. 加速由市迅速的有关的。以发展<br>11.0 加速由市迅速的有关的。<br>12.0 加速由市迅速的有关。<br>12.0 加速由市迅速的有关。<br>12.0 加速由市迅速的有关。<br>12.0 加速由市迅速的有关。<br>12.0 加速由市迅速的有关。<br>12.0 加速由市迅速的有关。<br>12.0 加速由市迅速的有关。<br>12.0 加速电流点任务,<br>2.0 加速电流点任务,<br>2.0 加速电流。12.0 加速<br>12.0 加速<br>12.0 mm<br>12.0 mm<br>12.0 mm<br>12.0 mm<br>12.0 mm<br>12.0 mm<br>12.0 mm<br>12.0 mm<br>12.0 mm<br>12.0 mm<br>12.0 mm<br>12.0 mm<br>12.0 mm<br>1 | 通报建办市函<br>贯彻落实实员<br>(2020)604<br>标况通报如下。<br>勤能建造、但可建立。<br>财政、利用家级高新社<br>国家级平台之行<br>可远技式研究的、建筑机机<br>向、2022年前 | (2024) 209号省後、自治区住房城乡建设了,直撞<br>主想场名建设工作会议播供,按照住房城乡建设距等<br>2) 等有主部票,按照324个智能建造试点城市(以<br>一、试点工作总性进展试点现在(以<br>不一、试点工作总性进展试点现在(<br>发工作机制。24个试点城市均规20智能建造试点工作<br>技、人工。把后设标,增优课%等一系列支持致责。<br>水企业、1085金业软机调度效率编选"客册桥新"<br>结束新兴项目1个。(二) 型得工作成果。24个运<br>客部级子均19个。公司智能建造指关闭研项目105<br>客部级子均19个。公司智能建造指关闭研项目105<br>客部级子均19个。公司智能建造指关闭研项目105<br>和级子均19个。公司智能建造指关闭研项目105<br>和级子均19个。公司智能建造指关闭研项目105<br>和级子均19个,公司智能建造指关闭研项目105<br>和级子均19个,公司智能建造指关闭研项目105<br>和级子均19个,公司智能建造指关闭研项目105<br>和级子均19个方面,其大建筑机器人补<br>其3562人,2033年指年 5533人。(三) 形成经验的 | 画前技术 <u>に出述 ×</u><br>建設代的規定 ×<br>BIM ×<br>建筑机器人 × |
| (1) 2 3 4 ··· 50 ><br>共500条 前往 1 页                                                                                                    | 法。通过试点<br>过 <u>各类媒体宣</u><br>结果经试点城市                                                                                                    | ,形成42方面130条可复制经验数法,为全国提供了<br>传推广,在行业内营造了良好的创新发展氛围,提考<br>专自评、试点城市互评、专家组会评,综合运用数据                                                                                                    | 「 <u>示范</u> 槎板。曾<br>[ <u>【社会各界</u> 系<br>统计、 <u>成果</u> 分                                                     | 试点城市共组织百全场技术交流和项目观愿活动,通<br>建筑业商质量发展成果的认知度。二、试点城市评估<br>近、专家评议等方法,对24个试点城市2923年度工作                                                                                                    | 保存 标注电域<br>*日保存的关键词会进入IK分词器中进行分词给证                |

横线和波浪线的作用是为了分词,也就是说对 IK 分词器来说, 连续横线上的为一个分词,连续波浪线上的为一个分词;如下图中的 "军人抚恤优待条例"没有被标注,就被分词为"军人""抚恤优待" "条例"三个词;如"残疾退役军人医疗保障法"已被标注,则只将 其划分为一个词。可以在"IK 分词验证"效果下,查看有哪些分词错 误并添加新分词对效果进行更正(IK 分词验证会在新分词保存 1-3 分 钟后生效):

关于印发《优抚对象医疗保障经费管理办法》的通知财社〔2024〕3号各省、自治区、直辖市、计划单列市财政厅(局)、退役军人事务厅(局)、医疗保障局,新疆生产建设兵团财政局、退役军人事务局、医疗保障局:为进一步规范优抚对象医疗保障经费管理,根据《中华人民共和国预算法》、《军人抚恤优待条例》、《张东退役军人医疗保障办法》(退役军人部发〔2022〕3号)、《优抚对象医疗保障办法》(退役军人部发〔2022〕3号)、《优抚对象医疗保障办法》(退役军人部发〔2022〕49号)等法律法规和预算管理相关规定,我们对《优抚对象医疗保障经费管理办法》进行了修订。现予印发,请遵照执行。附件:优抚对象医疗保障经费管理办法财政部退役军人事务部国家医保局2024年1月10日

3.7. 导出分词

标注完成后,选择菜单中的导出分词,所有标注词将会以 txt 格 式导出至本地。

4. 状态列表

4.1. 未标注

列表显示所有未进行手动标注的文章:

| =                                                                                           | 政务分词器             |                                             |                    |                                             | 政务分词器 快速罐:Ctrl+K/Shift+ |            | Shift+s/enter 日退出 |
|---------------------------------------------------------------------------------------------|-------------------|---------------------------------------------|--------------------|---------------------------------------------|-------------------------|------------|-------------------|
| <ul> <li>■ 国务院部门文件 (11035) </li> <li>▲ 当時数据: 1 - 5155</li> <li>全部 日本原注 単続注中 目已伝注</li> </ul> | < 上篇<br>重新分词      | 显示核注结果 (冰分词验证)                              |                    | 下稿><br>【字体: 大 中 小】                          | 标注新关键词                  | 关键词记录      |                   |
| <ol> <li>国家药监局综合司关于印发药品监管<br/>人工智能典型应用场景清单的通知 口</li> </ol>                                  | 标题                | 国家药监局综合司关于印发药品监管人工                          | 工智能典型应用            | 日场景清单的通知                                    |                         |            |                   |
| 5. 国家知识产权局办公室关于印发《国家知识产权信息公共服务网点备案实施<br>办法 (修订)》 00番印 ロ                                     | 序号                | 国务院部门文件-4                                   | 发文机关               | 国家药监局                                       |                         |            |                   |
| 6. 人力资源社会保障部 财政部关于<br>2024年调整退休人员基本养老金的通知                                                   | 发文字号              | 葯监综函〔2024〕313号                              | 来源                 | 国家药监局网站                                     |                         |            |                   |
| 口<br>7. 交诵运输部关于新时代加强沿海和内                                                                    | 主题分类              | 市场监管、安全生产监管\食品药品                            | 公文种类               | 通知                                          |                         |            |                   |
| 河港口航道规划建设的意见 口<br>8. 自然资源部办公厅关于进一步加强规                                                       | 成文日期              | 2024年06月13日                                 | 发布日期               | 2024-06-19                                  |                         |            |                   |
| 划土地政策支持老旧小区改造更新工作<br>的通知 口                                                                  | 国家药监局综            | 合司关于印发药品监管人工智能典型应用t                         | 汤景清单的通知            | ]药监综函〔2024〕313号各省、自治区、                      |                         |            |                   |
| 9.关于开展质量融资增信工作更好服务<br>实体经济高质量发展的通知 口                                                        | 直辖市和新疆<br>"人工知能+' | 生产建设兵团药品监督管理局,局机关各部<br>7 行动的决策部署 落实《中华人民共和国 | 司局、各直属单            | 2位:为贯彻落实党中央、国务院关于开展<br>今发展第十四个五年抑划和2035年远暑日 |                         |            |                   |
| 10.关于加快发展农村养老服务的指导<br>意见 口                                                                  | 标纲要》《新            | 一代人工智能发展规划》《关于加快场景                          | 创新以人工智能            | 高水平应用促进经济高质量发展的指导意                          |                         |            |                   |
| 11. 文化和旅游部关于确定22家旅游度<br>假区为国家级旅游度假区的公告 口                                                    | 见》《药品监<br>领域的实践探  | 管网络安全与信息化建设"十四五"规划》<br>索,统筹推进人工智能场景创新,更好支持  | 》等工作要求,<br>掌高水平监管和 | 有效促进"人工智能+"行动在药品监管<br>]高质量发展,现将《药品监管人工智能典   |                         |            |                   |
| 12. 自然资源部办公厅关于加强珊瑚礁<br>保护修复的通知 口                                                            | 型应用场景清<br>作目标《清单  | 单》(以下简称《清单》)印发给你们,前<br>》列出了15个具有引领示范性的、有发展; | 青结合实际,积<br>潜力的、针对J | 积极探索实施。有关事项通知如下:一、工<br>E作痛点的、需求较为迫切的应用场景,旨  |                         |            |                   |
| < 1 2 3 4 49 >                                                                              | 在推动人工智<br>药品监管部门  | 能技术在药品监管领域的研究探索,以促逐<br>开展人工智能技术研究应用,引导资源聚集  | 进人工智能与薪<br>焦,推动人工智 | 5品监管深度融合为主线,规范和指导各级<br>1能赋能药监系统;同时也为其他科研机   | 保存                      | 标注完成       |                   |
| 共482条 前往 1 页                                                                                | 构、技术公司            | 和药品企业相关研究应用提供参考和指导。                         | ,二、组织实施            | 洛单位应充分发挥主观能动性,结合人工                          | *已保存的关键词会进入IK           | 分词闢中进行分词验证 |                   |

## 4.2. 标注中

若文章未完成标注且有标注词,则可在"标注中"列表查看未标 注完成的文章,下次可再进入该文章进行标注:

| =                                                           | 政务分词器                                                                                                    | 快捷罐: Ctrl+k/Shift+s 巨退出                              |
|-------------------------------------------------------------|----------------------------------------------------------------------------------------------------|------------------------------------------------------|
| 三 国务院部门文件(11035) ⊆<br>2 当前数据: 1 - 500                       | <br><br><br><br>                                                                                                    | → 标注新关键词 关键词记录<br>住房城乡建设部 ×                          |
| 1. 住房城乡建设部办公厅关于智能建造<br>试点城市2023年度工作情况的课报 ■                  | 标 题 住房城乡建设部办公厅关于智能建造试点城市20 发文机关 住房城乡建设部                                                                                                    | 住房城乡建设局 × 关于推动智能建造与建筑工 、                             |
| <ol> <li>人力资源社会保障部 教育部 财政部<br/>关于做好高校毕业生等青年就业创业工</li> </ol> | 发文字号 建办市函 (2024) 209号 来 源 住房城乡建设部网站                                                                                                    | 业化协同发展的指导意见 ^ 建筑工业化 ×                                |
| 作的通知                                                        | 主题分类 城乡建设、环境保护\城市规划 公文种类 通报                                                                                                    | 中央经济工作会议精神 ×                                         |
|                                                             | 成文日期 2024年06月11日 发布日期 2024-06-20                                                                                                    | 離戰型转型 × 政策支持力度 ×                                     |
| < 1 ><br>共2条 mit 1 页                                        | 任房城多建设部分公厅关于智能建造成也就用2023年度工作情况的通程使办书语(2024)209号各省。自治区在网域多建设了,富结市<br>在房城多建设(省)委、新疆生于建设兵团任房城多建设部:为贯彻家全全国住房城多建设工作会议精神、按照任房城多建设团等部门<br>(关于距离物能建造与矮宽工业化协动发展的附着零级)、估计 (2020)609)等有关部署、我都对之外 (智能建造成成成石 UC)不构成<br>试点城市) 2023年度工作情况开展了总统评估、现将有关情况思敏如下。一、试点工作总体进展试点开展以来,各试点城市是 UC)不构成<br>试点城市) 2023年度工作情况开展了总统评估、现将有关情况思敏如下。一、试点工作总体进展试点开展以来,各试点城市是 UC)不构成<br>就在现在为量型。 有所能量增加过在学校工作全议理想。以发展智能建造、推动模型业在型时形力目标、建立优势协动和闭机,加大厦项支技力<br>面,有作能量增加过在任务。现在1990年,但这工作时机。3人们在运运时增加过智能建造制造工作机构、加大厦项支技力<br>面,有作能量增加过在目录。如果有TK机过度振动成或 (一)建立工作机制。3人们在运运时增加过智能建造加强在作机构、加大厦支支持<br>有有的产业型的建立的重要。如果有TK机过度振动或、(一)建立工作机制。3人们在运运时增加过智能建造制造工作机构成,对各个管握建<br>造成出示范工程项目。其中包括任学规则已0.9%、标准新教师规则目7个。(C) 即得工作成果,2个认识都可改造研究并有关权但应力地或33<br>简纯也示范工程项目。其中包括任学规则已0.9%、标准新教师规目7个。C) 即得工作成果,2个认识都可改进带关和位立地或4条件包括现在<br>2016年间。 (1016长不研发成规模得省级以上首数次统计学品认定。资布实施470智能建造相关标准、定能和发展和构成,中的学校和发展和发展和分词。2022年程生3562人、2023年程程5539人 (二) 形成经验查询问能了,存在少小的营造了自好的创新发展系<br>面,提示了社会界对接近地递加速加速的原则和外,这一点。(三)运动面目中、运动面目中、运动面目中、资格运用数据统计、成是分析、表示评设等方法,对24个(运运量加速)和口标用和小型、24和(15元40元)的非常加速和自中、运动面目中、反应域而且中、多级出版,在3人外(全运量和均均在300元)并在30个人的注意。24条 (30元40元)中达达试试试试试试试。(2016年前的一位1000年前,1000年前)1000年前,1000年前,1000年前的,1000年前,1000年前,1000年 | 高額技会企业 ×<br>建計公告税型 ×<br>BM ×<br>建計以目標人 ×<br>建計以目標人 × |

## 4.3. 已标注

## "标注完成"的文章可在"已标注"列表中进行查看:

| =                                                                |                                                                                                    | 政务                     | 分词器  |                  | 快捷键: Ctrl+k/SH       | aift+s 日退出 |  |
|------------------------------------------------------------------|----------------------------------------------------------------------------------------------------|------------------------|------|------------------|----------------------|------------|--|
| □ 国务院部门文件(11035) <⊆<br>▲ 当前数第: 1 - 500<br>☆約 □表标律 ■标注中 □日标注      | < 上篇<br>重新分词 (                                                                                                    | 显示标注结果 ik分词验证          |      | 下篇 ><br>【字体:大中小】 | 标注新关键词 关键<br>住房城乡建设部 | b间记录<br>×  |  |
| 1. 住房城乡建设部办公厅关于智能建造                                              | 标题                                                                                                    | 住房城乡建设部办公厅关于智能建造试点城市20 | 发文机关 | 住房城乡建设部          | 住房城乡建设局              | ×          |  |
| 试点现地2023年度工作情况的通报 图<br>2. 人力资源社会保障部 教育部 财政部<br>关于做好事校毕业生等事任就业创业工 | 发文字号                                                                                                    | 建办市函〔2024〕209号         | 来 源  | 住房城乡建设部网站        | 业化协同发展的指导意见          | ×          |  |
| 作的通知国                                                            | 主题分类                                                                                                    | 城乡建设、环境保护\城市规划         | 公文种类 | 通报               | 中央经济工作会议精神           | ×          |  |
|                                                                  | 成文日期                                                                                                    | 2024年06月11日            | 发布日期 | 2024-06-20       | 建筑业转型                | ×          |  |
| < 1 ><br>共2条                                                     | ▲ 2024年00月11日 2024年0月11日 2024-06-20 住房城乡建设部 2024年00月11日 2024年0月11日 2024年0月 11日 2024年0月 2014年0月 2014年1月 2014年0月 2014年1月 2014年0月 2014年1月 2014年1月 1月 2月 2月 2月 2月 2月 2月 1月 2月 2月 2月 2月 2月 2月 2月 2月 2月 2月 2月 2月 2月 |                        |      |                  |                      |            |  |